# **Managing News**

#### **STEP 1**

Visit eku.campuslabs.com/engage, and click "Sign In" in the upper right corner (as seen below).

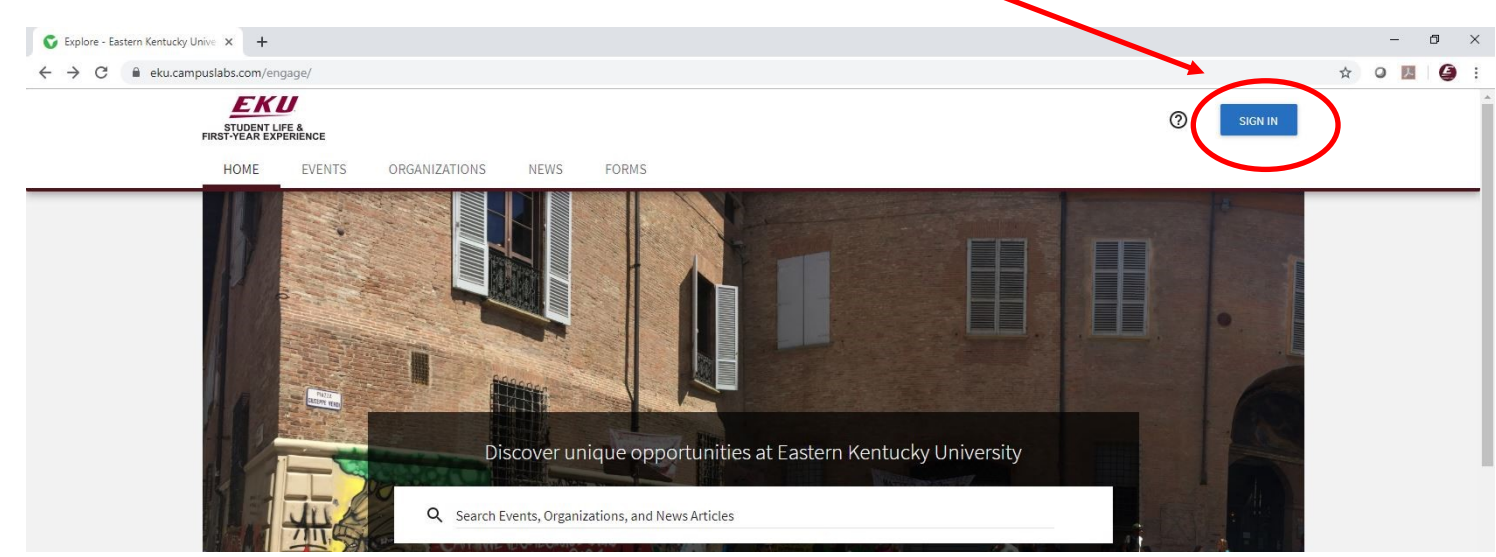

**STEP 2** 

### Enter your EKU Email credentials to log

into the system.

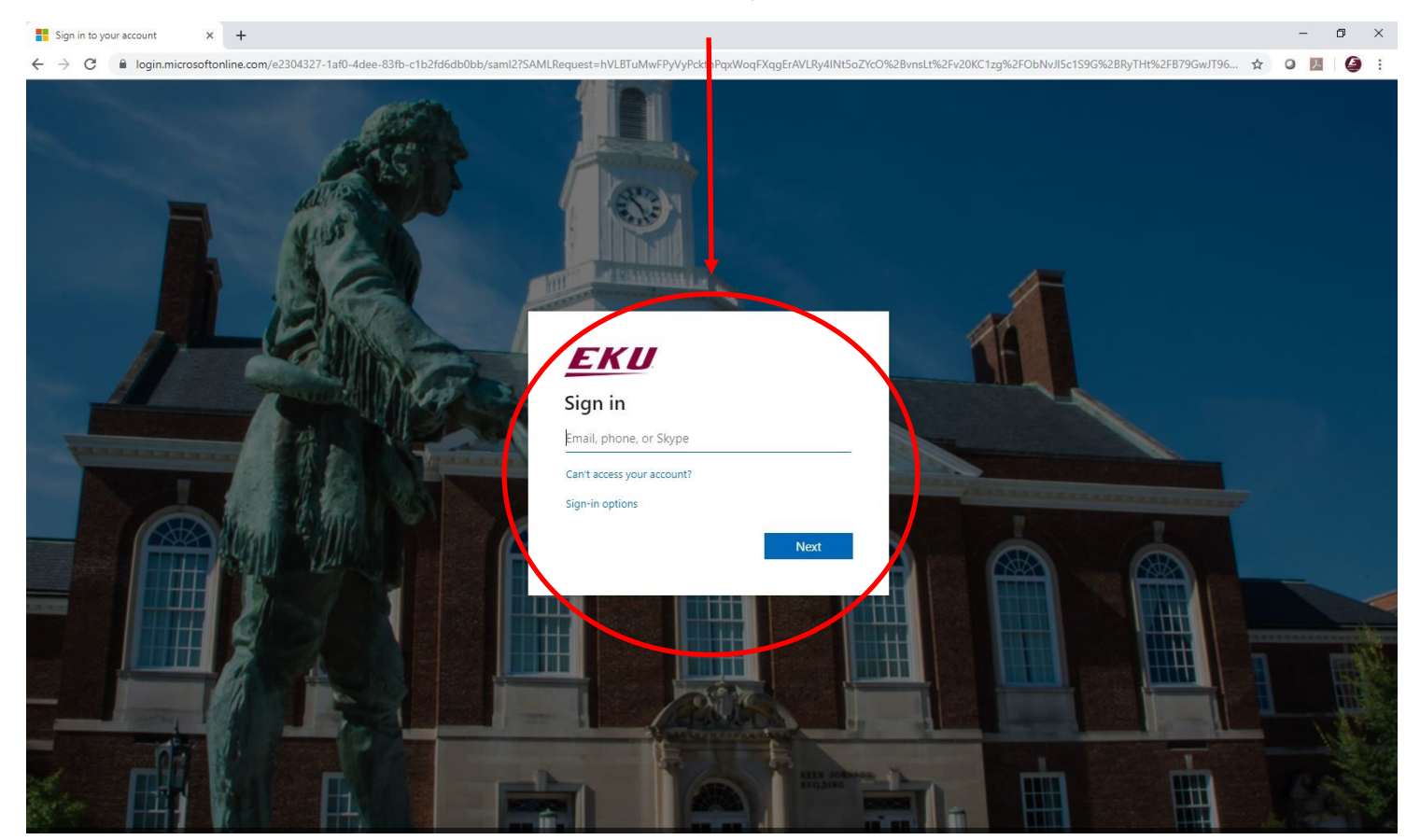

#### STEP 3

# Locate the student organization you serve as an officer in, and click into the organization.

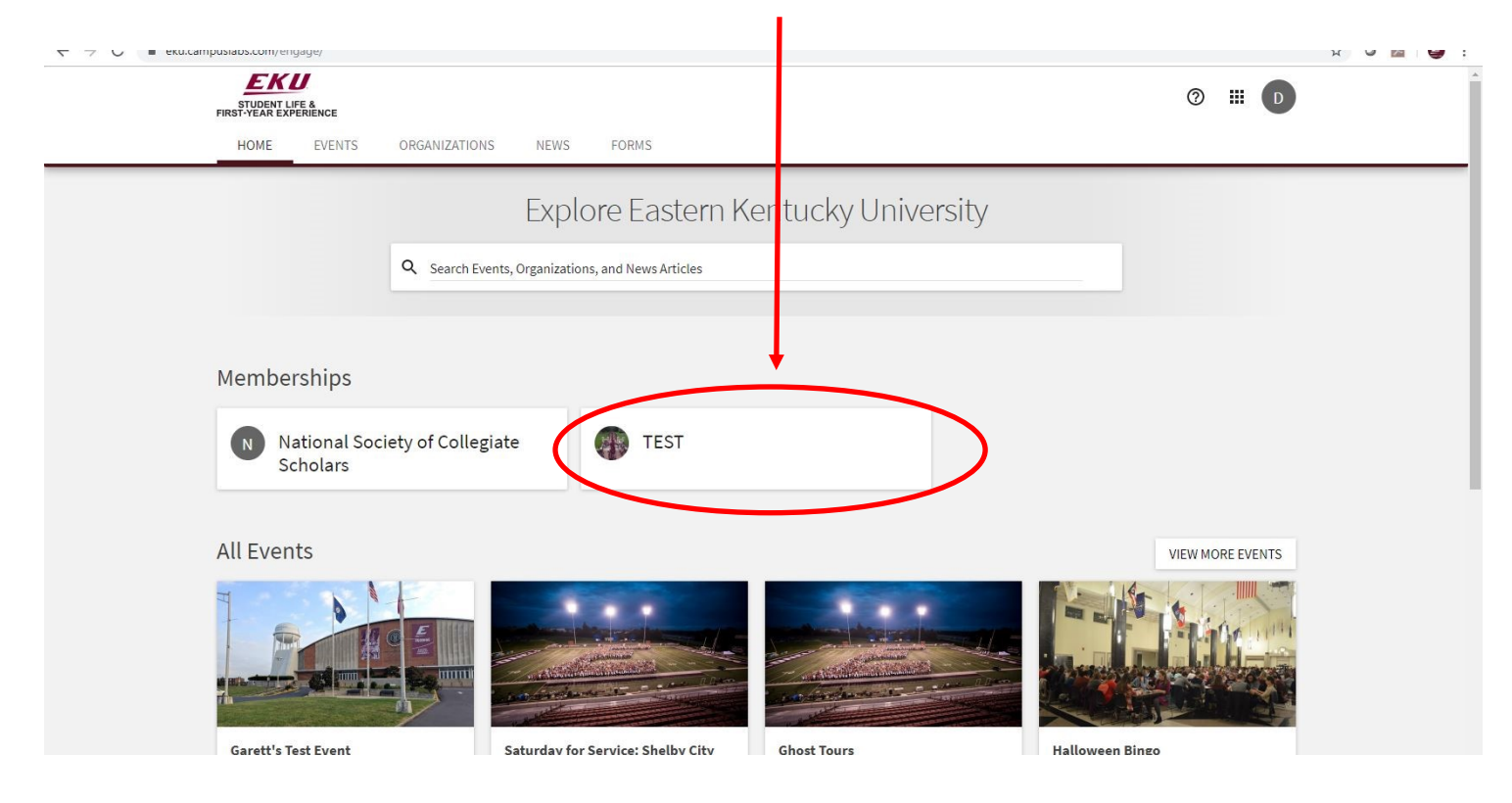

## STEP 4

Once in, click on "Manage Organization" in the top right corner. If you do not see this, be sure you have accepted the invitation to be an officer.

| STUDENT LIFE &<br>FIRST YEAR EXPERIENCE<br>HOME EVENTS ORGANIZATIONS NEWS FORMS                                                              | ◎ Ⅲ □            |
|----------------------------------------------------------------------------------------------------|------------------|
| TEST                                                                                                    |                  |
| Contact Information<br>521 Lancaster Ave<br>Rowlett 115<br>Richmond, KY 40475<br>United States<br>E: dylan.bogard@eku.edu<br>P: 859-622-3855 |                  |
| All Events                                                                                                    | VIEW MORE EVENTS |
| There are currently no upcoming events. <u>View past events.</u>                                                                             |                  |

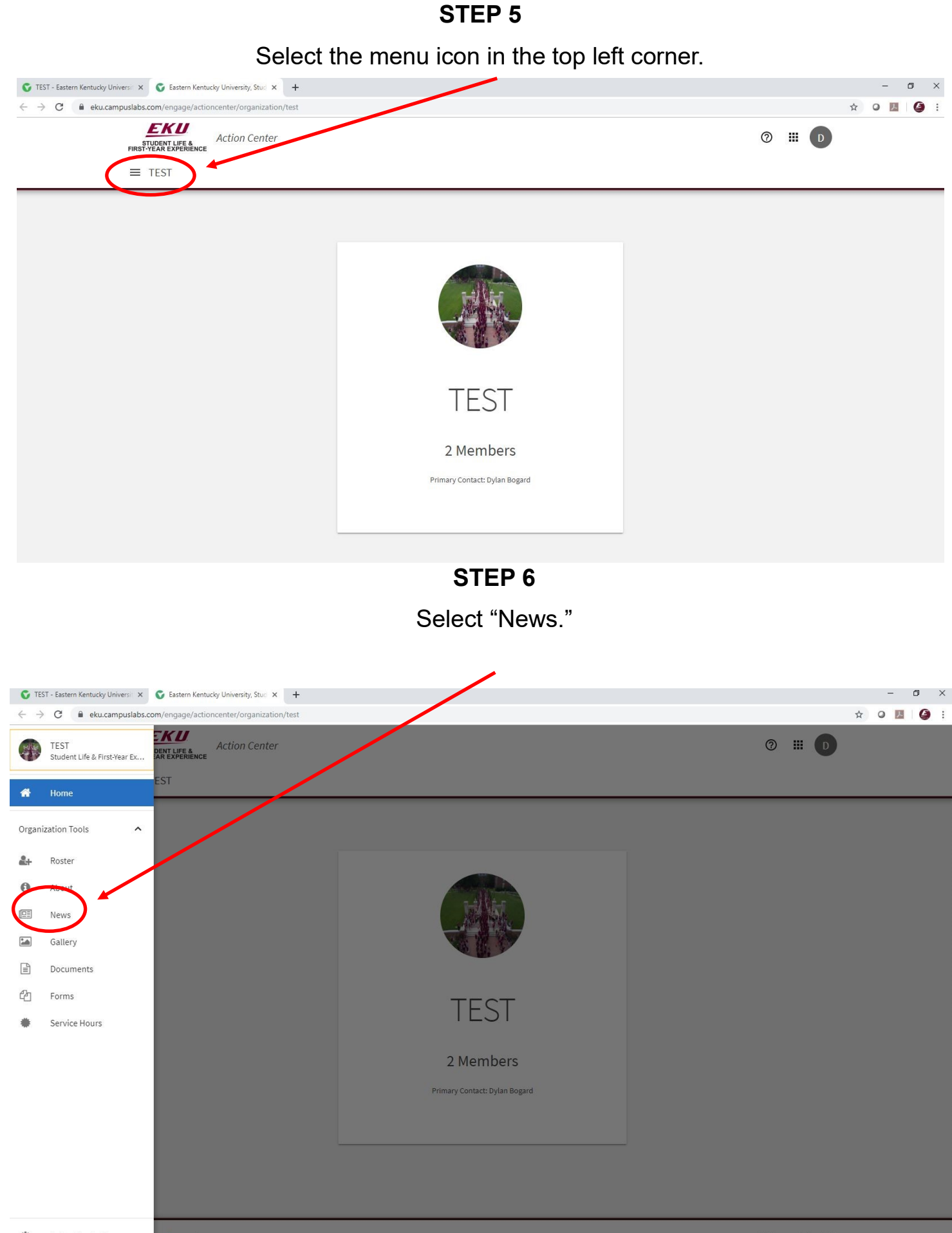

STEP 7

Select "Create Article" in the top right corner.

| STUDENT LIFE &                                  |                                                        |                                                          | # <b>5</b> 5              |
|-------------------------------------------------|--------------------------------------------------------|----------------------------------------------------------|---------------------------|
| TEST                                            |                                                        |                                                          | _                         |
| TEST Meno<br>Manage Nev                         | VS                                                     |                                                          |                           |
| Search News Articles<br>Q Search News Article   | Articles<br>No Results                                 |                                                          | CREATE ARTICLE            |
|                                                 |                                                        | No Articles Found                                        |                           |
|                                                 |                                                        |                                                          |                           |
|                                                 |                                                        | STEP 8                                                   |                           |
| Comple                                          | ete the sections of th                                 | ne article, and hit "Cre                                 | eate Article" to          |
|                                                 | save and sha                                           | re with your members                                     |                           |
| C Eastern Kentucky University, Stu: × +         |                                                        | $\sim$                                                   | - 0 ×                     |
| ← → C                                           | er/organization/test/news/create?backLabel=Back%20to%2 | 0News&backUrl=%2Feng ne%2Factioncenter%2Forganization%2l | Ftest%2Fnews%3F ☆ ○ 💹 🤤 : |
| STUDENT LIFE &<br>FIRST-YEAR EXPERIENCE<br>TEST |                                                        |                                                          |                           |
| < BACK TO NEWS                                  |                                                        |                                                          |                           |
| Create New                                      | vs Article                                             | Article Act                                              | ions                      |
| Title *                                         |                                                        |                                                          | CREATE ARTICLE            |
| Article Title *                                 |                                                        |                                                          |                           |
| Summary *                                       |                                                        |                                                          |                           |
| Article Summary *<br>(up to 250 characters)     |                                                        | <b>a</b>                                                 |                           |
| Body *                                          |                                                        |                                                          | where of the to upload.   |
|                                                 |                                                        |                                                          |                           |
| Execution in the second second                  | and the                                                |                                                          |                           |